The BACnet Mestek Communications Bridge ships with the following default settings:

| Setting          | Default Value |
|------------------|---------------|
| MAC Address      | 11            |
| Device Address   | 11            |
| Baud Rate (MSTP) | 38400         |
| UDP Port (IP)    | 47808         |

If necessary, the values can be changed to meet specific application requirements by following the steps below. Do not change any settings not specifically listed in this document or the bridge may no longer function properly.

 Connect a computer to the ProtoCessor using the FieldServer Toolbox application. For instructions on connecting a computer to the ProtoCessor, see the document: "Connecting a computer to a Mestek Communications Bidge". You should see the FieldServer Toolbox screen as shown in Figure 1.

| 6 | s FieldServer Toolbox |        |              |                   |          |              |             |
|---|-----------------------|--------|--------------|-------------------|----------|--------------|-------------|
|   | FieldServer           | Toolbo | DX           |                   |          | 1            | $\bigcirc$  |
|   | Setup Help            | ,      |              |                   |          | C            | FieldServer |
|   | DEVICES               | ÷      | IP ADDRESS   | MAC ADDRESS       | FAVORITE | CONNECTIVITY |             |
| Г | Mestek v1.0           |        | 192.168.1.24 | 00:50:4E:10:0A:30 | *        | •            | Connect 💭   |
|   |                       |        |              |                   |          |              |             |
|   |                       |        |              |                   |          |              |             |
| L |                       |        |              |                   |          |              |             |
| L |                       |        |              |                   |          |              |             |
|   |                       |        |              |                   |          |              |             |
| L |                       |        |              |                   |          |              |             |
|   |                       |        |              |                   |          |              |             |
| L |                       |        |              |                   |          |              |             |
|   |                       |        |              |                   |          |              |             |

Figure 1 - FieldServer Toolbox

V2.00

2) Click the "*Connect*" button to open the browser screen.

| C http://192.168.1.24/htm/fsgui.htm#2_01 | D ይ - ሮ ƙsgu                   | × □ ► ▼<br>☆ ☆ ☆              |  |  |
|------------------------------------------|--------------------------------|-------------------------------|--|--|
| <b>FieldServer</b><br>Technologies       |                                |                               |  |  |
|                                          | Mestek v1.0                    |                               |  |  |
| A- Mestek v1.0                           | Status Settings Info Stats     |                               |  |  |
| 5- 🛄 View                                | Status                         |                               |  |  |
| ···· 🔚 User Messages                     | Name                           | Value                         |  |  |
|                                          | Driver_Configuration           | PCC1045                       |  |  |
|                                          | DCC_Version                    | V1.00a (A)                    |  |  |
|                                          | Kernel_Version                 | V6.13a (A)                    |  |  |
|                                          | Release_Status                 | Normal                        |  |  |
|                                          | Build_Revision                 | 46                            |  |  |
|                                          | Build_Date                     | Tue Dec 3 09:09:31 2013 +0200 |  |  |
|                                          | BIOS_Version                   | 2.1.9                         |  |  |
|                                          | FieldServer_Model              | ProtoCessor FFP485            |  |  |
|                                          | Carrier Type                   | Legacy Carrier                |  |  |
|                                          | Data_Points_Used               | 67                            |  |  |
|                                          | Data_Points_Max                | 1500                          |  |  |
| Home HELP (F1) Contact Us                | System Restart System Time Syn | ch Reset Cycle Times          |  |  |

Figure 2 - FieldServer Browser Interface

3) Click on the "Setup", and then the "File Transfer" folder in the left pane of the screen.

| C http://192.168.1.24/htm/fsgui.htm                                                                                                    | m#20_OID                                                                                                    |
|----------------------------------------------------------------------------------------------------|----------------------------------------------------------------------------------------------------|
| <b>FieldServer</b><br>Technologies                                                                                                    | File Transfer                                                                                                  |
| Mestek v1.0  Mestek v1.0  Mest | Configuration Firmware General Update Configuration Update the configuration file on the device. Browse Submit |
| Home HELP (F1) Contact U                                                                                                    | Retrieve       Retrieve the configuration file from the device.       config.csv       Is       System Restart |

Figure 3 - FieldServer Browser Interface

- 4) Under the "Retrieve" heading, click "config.csv" and save the file in a known location on your local PC. The file can then be edited using NotePad. Other basic text editors can be used, but the file is already formatted for use in NotePad. <u>DO NOT EDIT THE FILE WITH EXCEL, IT WILL ADD EXTRA</u> FORMATING AND CORRUPT THE FILE.
- 5) To change the MAC Address, find the section titled "Common Infomation" (see Figure 4) and change the System\_Node\_ID field as needed. It can be changed any value from 1 to 254. The Title may be different than shown depending on which Mestek product is being used.

| Mestek BACnet IP v100.csv - Notepad                                                                                                    | <u> </u> |  |  |
|----------------------------------------------------------------------------------------------------|----------|--|--|
| File Edit Format View Help                                                                                                    |          |  |  |
| // Common Information                                                                                                    | <b>^</b> |  |  |
| // Title: 15 characters<br>// The Bridge Name on the Network. It should be changed only if<br>// necessary.                                                                                                    |          |  |  |
| <pre>// System_Node_Id: 1 - 254 (Factory Default = 11) // The BACnet MAC Address. It can be changed to meet // specific application needs. // 1 - 127 = Master/Slave Devices // 127 - 254 = Passive Slave Devices</pre> |          |  |  |
| // Network_Number: 1 - 65534 (Factory Default = 5)<br>// The BACnet Network Number. It can be changed<br>// to meet specific application needs.                                                                         |          |  |  |
| Bridge,<br>Title ,System_Node_Id ,Network_Number<br>Mestek v1.0 ,11 ,5                                                                                                    | <b>▼</b> |  |  |

Figure 4 - NotePad – Changing the MAC Address.

6) To change the UDP Port, find the section titled "Server Side Connections" (see Figure 5) and change the IP\_Port field as needed. It can be changed to any value between 1 and 65535. Do no change any other field in this section.

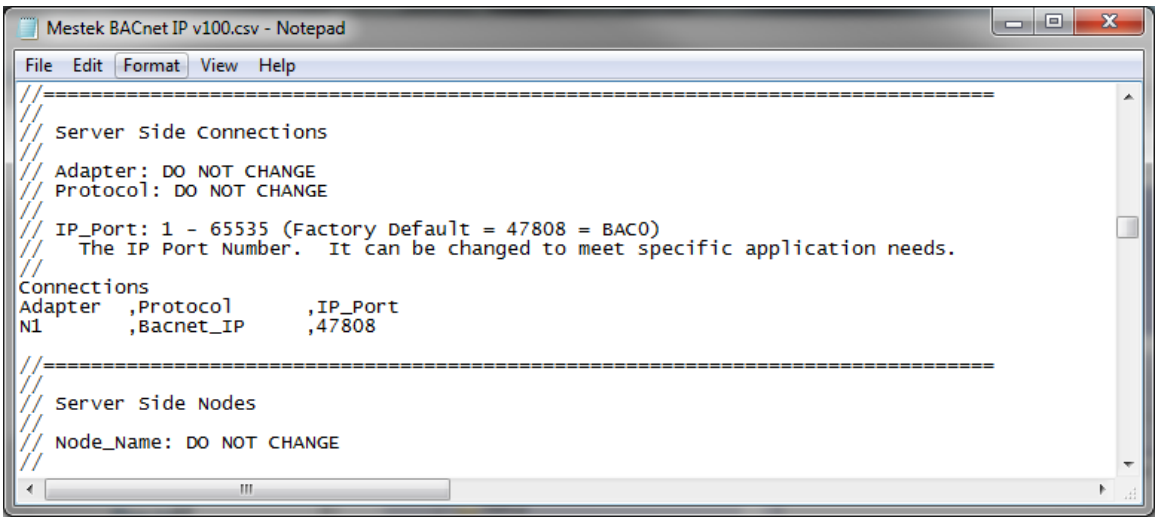

Figure 5 - NotePad - Changing the UDP Port

7) To change the Device Address, find the section titled "Server Side Nodes" (see Figure 6) and change the Node\_ID field as needed. It can be changed to any value between 1 and 4294967295. Please note that the protocol field might be Bacnet\_IP on your specific bridge, do not change it. The Node\_name may also be different than shown depending on which Mestek product is being used.

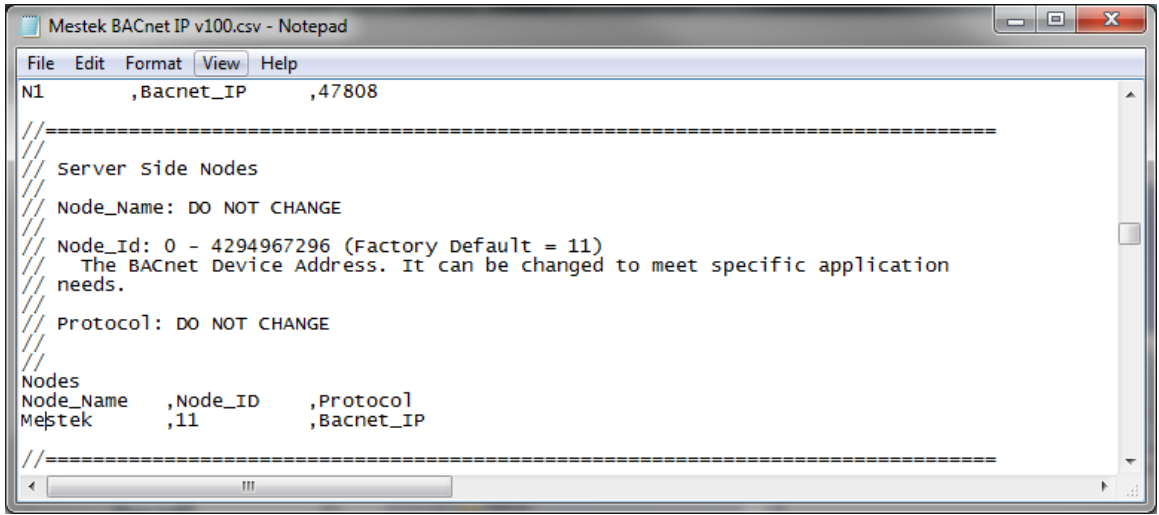

Figure 6 - NotePad - Changing the Device Address

8) To change the Baud Rate (BACnet MSTP only), find the section titled "Server Side Connections" (see Figure 7) and change the Baud field as needed. It can be changed to 9600, 19200, or 38400. Please note that the protocol field might be Bacnet\_IP on your specific bridge, do not change it.

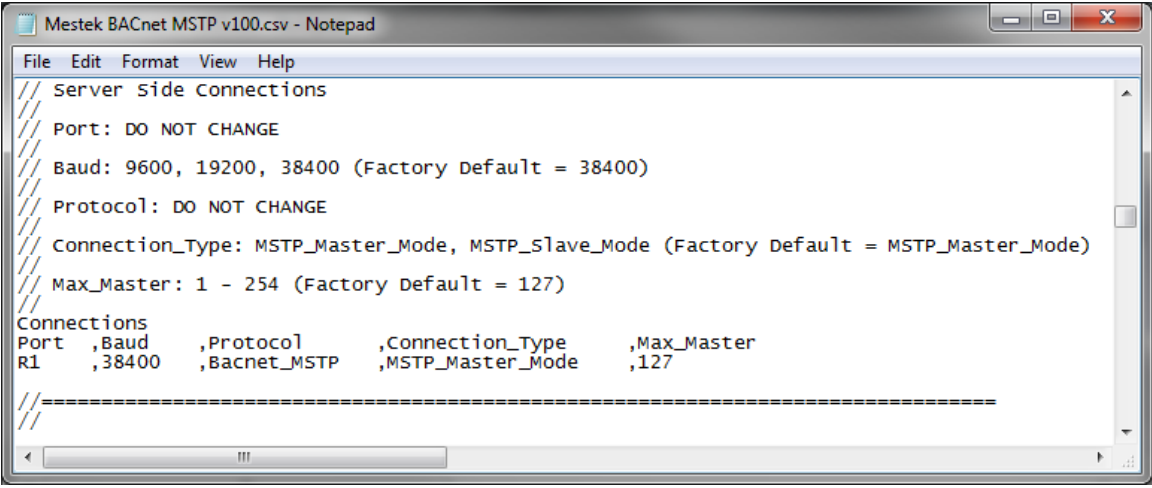

Figure 7 - NotePad - Changing the Baud Rate

- 9) Save all changes and exit by choosing 'Save', then 'Exit' from the File Menu.
- 10) The file can now be downloaded back to the ProtoCessor by using the browser interface. Click on the "Setup", and then "File Transfer" folders in the left pane of the FieldServer Toolbox browser screen to return to the "File Transfer" window.
- 11) Under the "*Update Configuration*" heading click the "*Browse*" button, and select the modified configuration file to be used.

12) Clicking the "Submit" button will transfer the configuration file, and prompt to reset the Protocessor as shown in Figure 8.

| C http://192.168.1.24/htm/fsgui.htm#2                                                                                                    | 20_OID                                                                                         |
|----------------------------------------------------------------------------------------------------|------------------------------------------------------------------------------------------------|
|                                                                                                    | The configuration file was updated successfully                                                |
| Configuration upd                                                                                                    | late complete. Please restart the system to load the new Configuration.                        |
| FieldServer<br>Technologies                                                                                                    |                                                                                                |
| Navigation                                                                                                    | File Transfer                                                                                  |
| الله المعتقد المعتقد المعتقد المعتقد المعتقد المعتقد المعتقد المعتقد المعتقد المعتقد المعتقد المعتقد المعتقد ال<br>المعتقد المعتقد المعتقد المعتقد المعتقد المعتقد المعتقد المعتقد المعتقد المعتقد المعتقد المعتقد المعتقد المعتقد | Configuration Firmware General                                                                 |
| <ul> <li>Jetup</li> <li>File Transfer</li> </ul>                                                                                                    |                                                                                                |
| Passwords                                                                                                    | Update Configuration                                                                           |
| S- 🛄 View<br>💭 User Messages                                                                                                    | Update the configuration file on the device.                                                   |
|                                                                                                    | Mestek BACnet MSTP v100.csv (application/vnd.ms-excel) - 44739 bytes, last modified: 11/3/2014 |
|                                                                                                    |                                                                                                |
|                                                                                                    | Submit                                                                                         |
|                                                                                                    |                                                                                                |
|                                                                                                    | Retrieve                                                                                       |
|                                                                                                    | Retrieve the configuration file from the device.                                               |
| Home HELP (F1) Contact Us                                                                                                    | System Restart                                                                                 |
| <                                                                                                    | >                                                                                              |

Figure 8 - FieldServer Browser Interface - Restart

13) Clicking the "System Restart" located at the bottom of the window will display a restart confirmation window. Once "OK" is pressed the ProtoCessor will restart. When the restart is complete, communications with the Protocessor will be re-established, and the FieldServer Toolbox main screen will be displayed. The update is complete.

| Control to the second second s |                      | ් 🤆 FSGUI            |            | ×                     | •••• | ×<br>* # |
|----------------------------------------------------------------------------------------------------|----------------------|----------------------|------------|-----------------------|------|----------|
| Navigation                                                                                                    | Mestek v1.0          |                      |            |                       |      |          |
| A- Mestek v1.0                                                                                                    | Status Settings      | Info                 | fo Stats   |                       |      |          |
| - 🚺 View                                                                                                    | Status               | Status               |            |                       |      |          |
| 🦾 🌆 User Messages                                                                                                    | Name                 | Name                 |            | Value                 |      |          |
|                                                                                                    | Driver_Configuration | Driver_Configuration |            | PCC1045               |      |          |
|                                                                                                    | DCC_Version          |                      | V1.00a (A) | l)                    |      |          |
|                                                                                                    | Kernel_Version       |                      | V6.13a (A) | <i>l</i> )            |      |          |
|                                                                                                    | Release_Status       | Release_Status       |            |                       |      |          |
|                                                                                                    | Build_Revision       |                      | 46         |                       |      |          |
|                                                                                                    | Build_Date           |                      | Tue Dec 3  | 3 09:09:31 2013 +0200 |      |          |
|                                                                                                    | BIOS_Version         |                      | 2.1.9      |                       |      |          |
|                                                                                                    | FieldServer_Model    | FieldServer_Model    |            | or FFP485             |      |          |
|                                                                                                    | Carrier Type         | Carrier Type L       |            | arrier                |      |          |
|                                                                                                    | Data_Points_Used     |                      | 67         |                       |      |          |
|                                                                                                    | Data_Points_Max      |                      | 1500       |                       |      |          |
| Home HELP (F1) Contact Us                                                                                                    | System Restart Syste | m Time Syn           | h Reset    | Cycle Times           |      |          |

Figure 9 - FieldServer Browser Interface